## **Pairing your blinds with** the Somfy app

HILL You'll love what we do

Click on the menu button in the top left-hand side of the screen.

Select 'CONFIGURATION'.

Click the + bottom on the blind list.

Ensure you have RTS devices selected and Press "OK".

Select the type of blind you are adding then select "OK".

Ensure you've selected the appropriate channel on the remote and check the blind operates as it should. It's a good idea to raise the blind at this point as the connection will be tested by lowering the blind in a later step.

Hold down the program button on the back of the remote until the blind jogs. Once the blind has jogged, press "ADD" and the blind should jog again to confirm it's been added.

To test the blind has been added correctly, click the test button. The blind should lower. If the blind is already at the lower limit please raise slightly before clicking test.

Review the notes on screen and click on the appropriate option.

Note: If you click on restart you will be taken back to the test page not the start of the process. If you need to start again please click on "OK" and restart this process from the start. You can then delete the previous attempt).

Name the blind and press "OK". You will be taken back to the configuration page once complete.

Tip: Name the blind something easy to remember. For example, name after something close to the blind such as "Sofa" or "Sink". This makes remembering the blind name easier when using voice controls.

Note: If the channel being added controls more than one blind it will show as one blind when added to Connexoon.

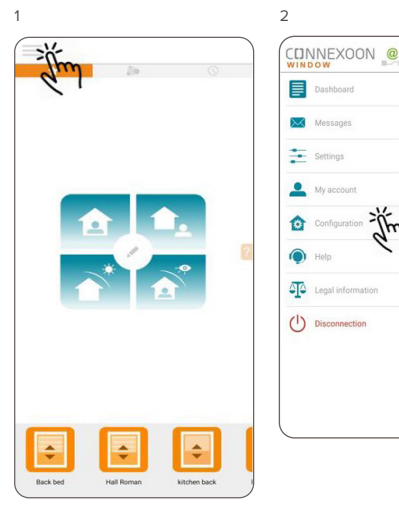

Ĭ'n

o roller shutter

exte

0

1 way cur

2 ways curtain

![](_page_0_Picture_16.jpeg)

![](_page_0_Picture_17.jpeg)

![](_page_0_Picture_18.jpeg)

8

| ÷  | Back bed       | 1 | ï |
|----|----------------|---|---|
| ÷  | Hall Roman     |   | 1 |
| \$ | kitchen back   |   | Ū |
| ¢  | kitchen sink   | 1 | 1 |
| ÷  | landing roman  | 1 | 1 |
| \$ | Roller         | 1 | 1 |
| ÷  | bay            | 1 | 1 |
| ÷  | charlies blind | 1 | 1 |
| ÷  | Venetian       | 1 | Î |

![](_page_0_Picture_20.jpeg)

![](_page_0_Picture_21.jpeg)

![](_page_0_Figure_22.jpeg)